## How to broadcast BLE broadcasting service ID

<u>Main Page</u> > <u>Frequently Asked Questions - FAQ</u> > <u>BLE broadcast service ID configuration</u> > **How to broadcast BLE broadcasting service ID** 

Let's start with device configuration with just 3 simple steps you can now enable the BLE service ID. To begin please follow the steps below.

- 1. Open the configurator and select Bluetooth®
- 2. Go to BT Radio and select either Enable visible / Enable hidden
- 3. Lastly, go to **Bluetooth® 4.0** look for BLE broadcasting service ID, and find the empty box, now fill in the empty box with your desired BLE ID and click **Save to Device**.

**Note:** After configuration, the device will start to broadcast its configured BLE service ID, the size of it is in **2 bytes Hexadecimal format** 

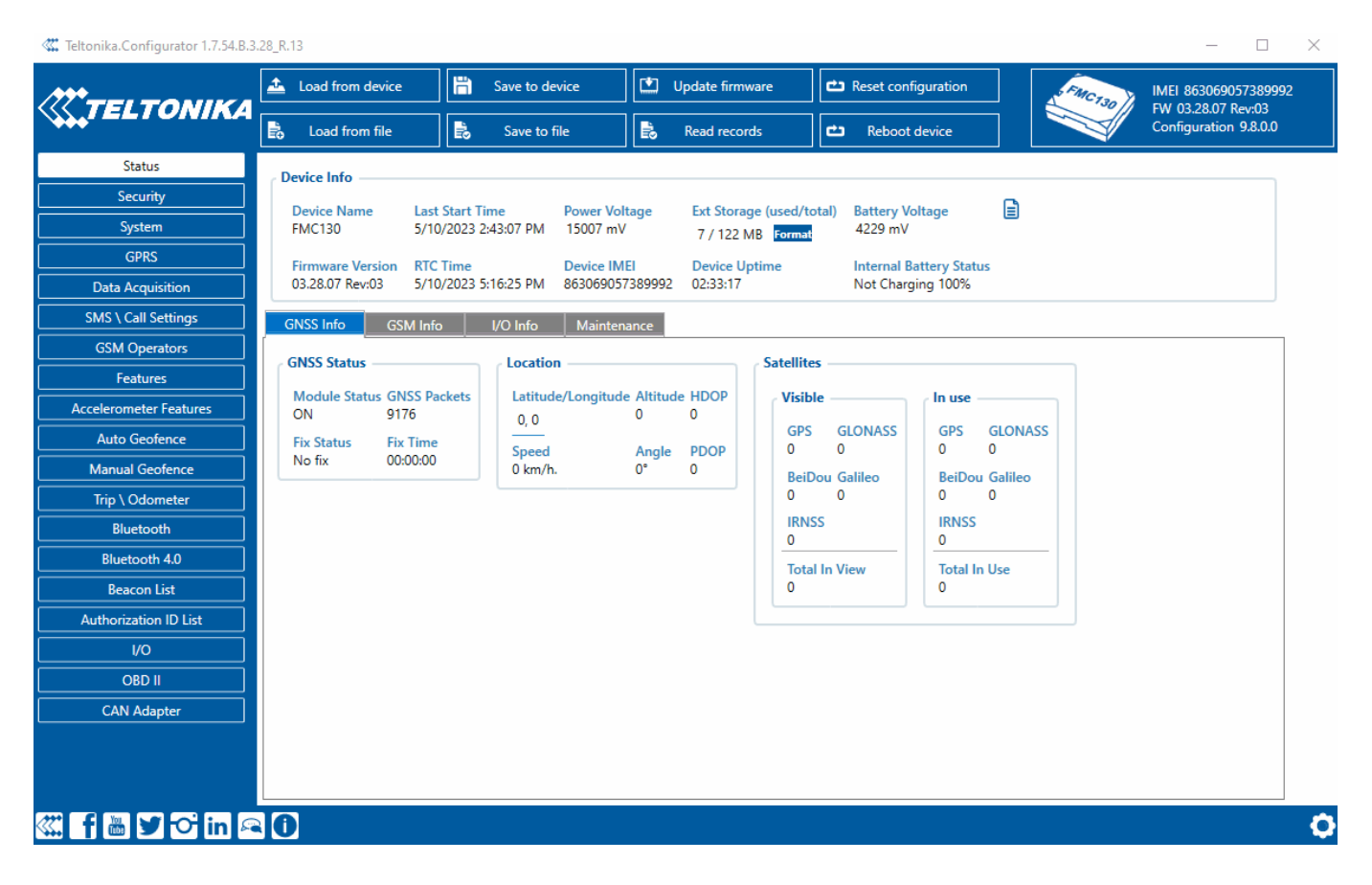